# Clipboard를 이용한 프로그램과 이종 파일(Excell, 메모장 등)간 읽기/쓰기

## #1 : Design File

1. Design File을 만든다. ( "File > New > Design )

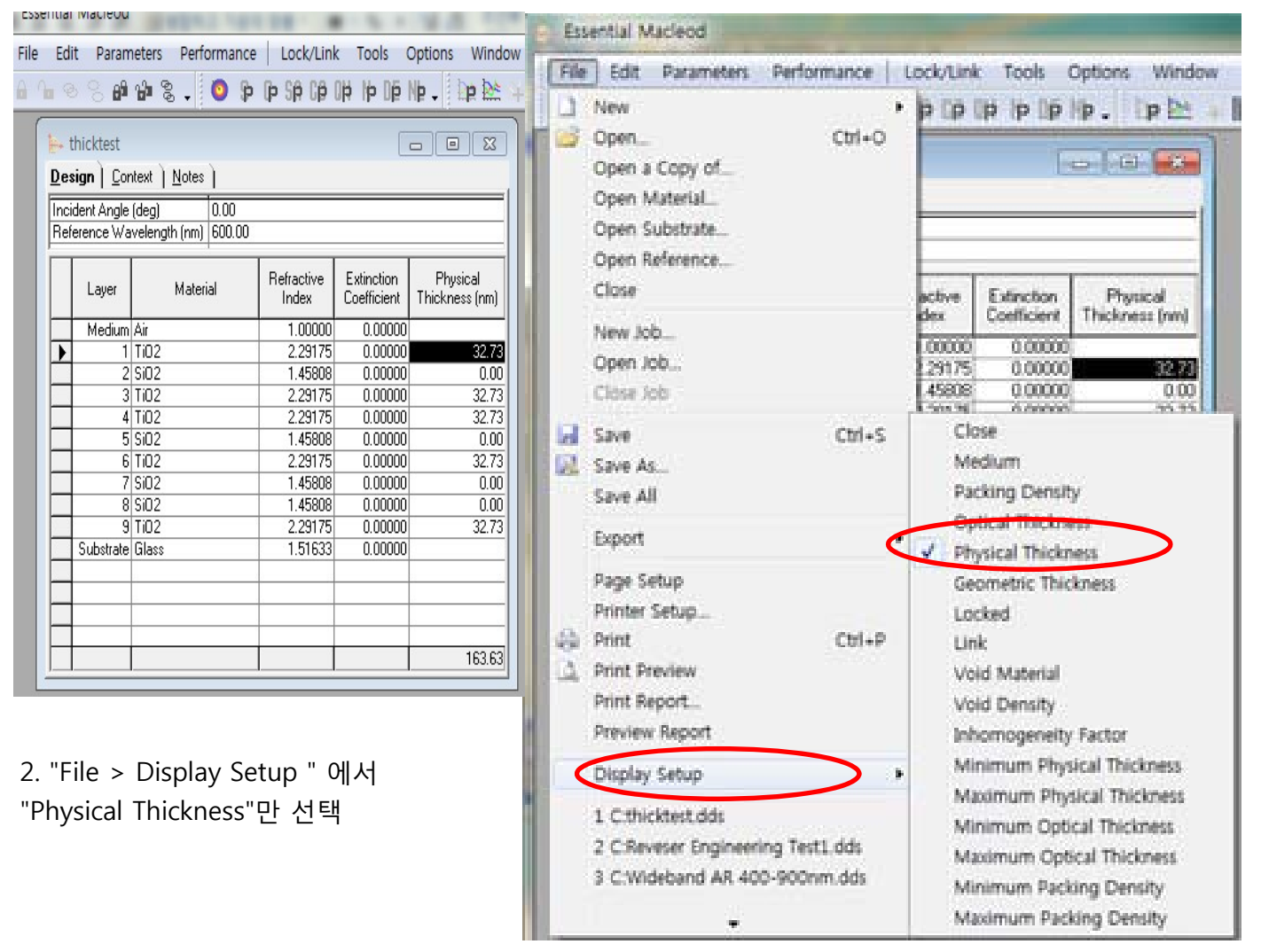

3. Physical Thickness data가 있는 File을 열고 복사할 영역만 마우스로 선택. (Control + C)

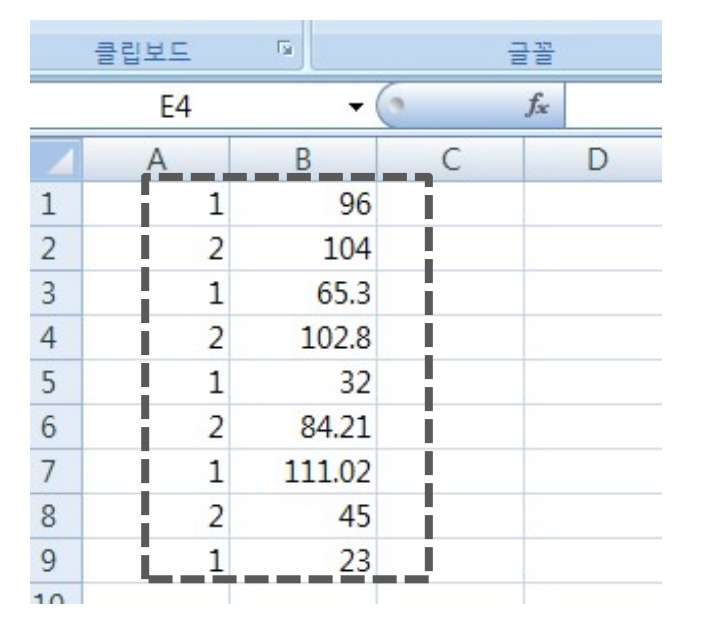

#### 4. "Edit > Paste Design "

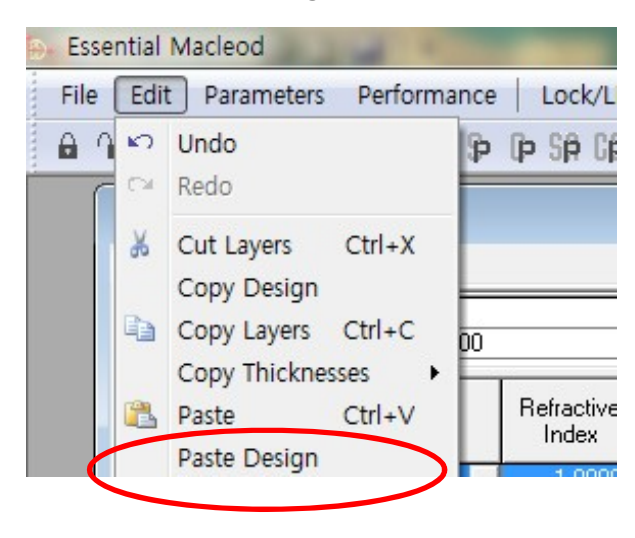

#### 5. 다음과 같이 한다.

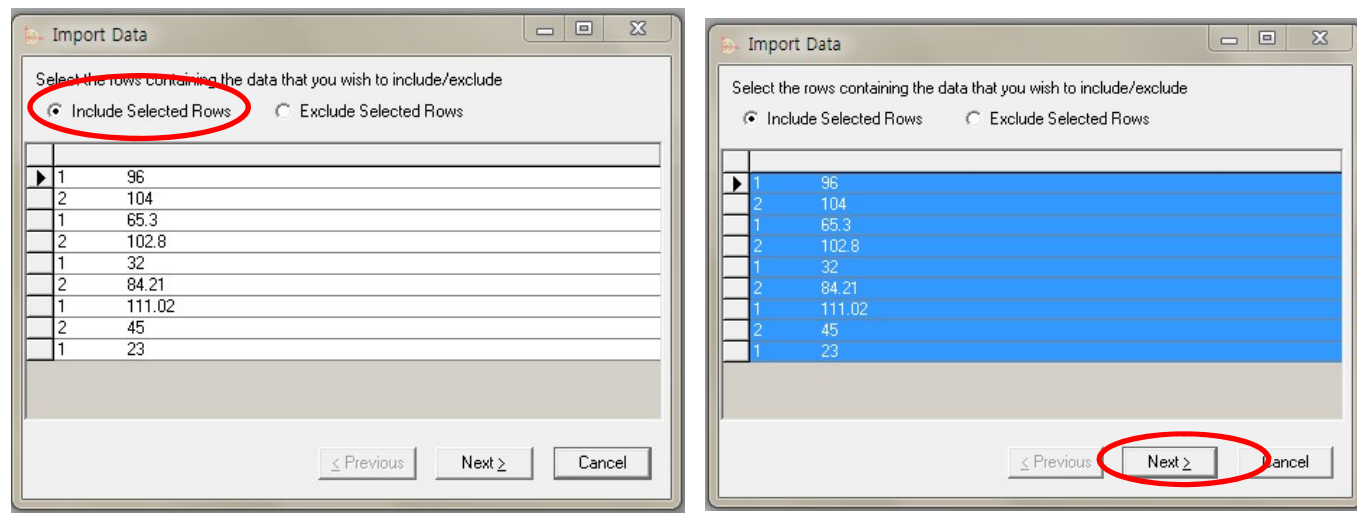

| 1) 선택된 Data 포험 | 함으로 설정. |
|----------------|---------|
|----------------|---------|

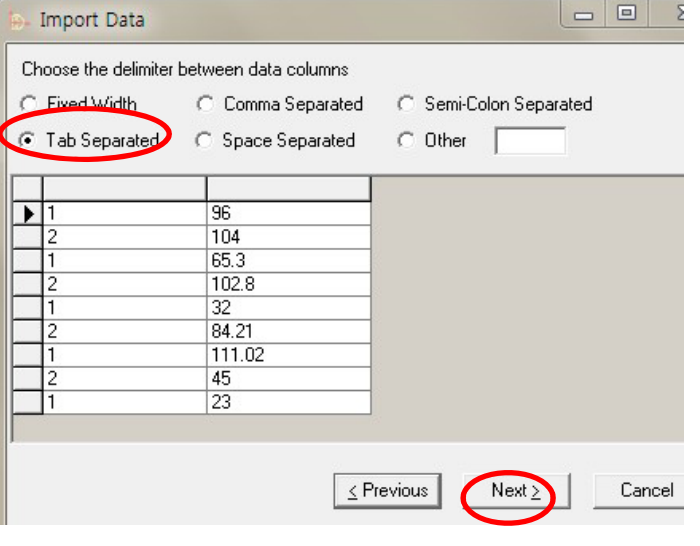

상태에서 마지막 열을 마우스로 클릭 후," Next " - - 2 Import Data

2) 마우스로 첫 번째 열을 선택, "Shift" 키를 누른

| 96<br>104<br>65.3<br>102.8<br>32<br>84.21<br>111.02 | Ignore | Ignore |  |
|-----------------------------------------------------|--------|--------|--|
| 104<br>65.3<br>102.8<br>32<br>84.21<br>111.02       | 1      | 96     |  |
| 65.3<br>102.8<br>32<br>84.21<br>111.02              | 2      | 104    |  |
| 102.8<br>32<br>84.21<br>111.02                      | 1      | 65.3   |  |
| 32<br>84.21<br>111.02                               | 2      | 102.8  |  |
| 84.21<br>111.02                                     | 1      | 32     |  |
| 111.02                                              | 2      | 84.21  |  |
|                                                     | 1      | 111.02 |  |
| 45                                                  | 2      | 45     |  |
| 23                                                  | 1      | 23     |  |

3) data 분리구간 설정,

Impo Select th

Ignor •

5) 첫 번째 Column을 마우스로 클릭 선택

| Import Data                             |                        |                   |        |                   |                       |                   |          |        |
|-----------------------------------------|------------------------|-------------------|--------|-------------------|-----------------------|-------------------|----------|--------|
| elect the header th<br>Set Column Type: | en set the column type |                   |        |                   |                       | 6) Colu           | imn에 히   | H당하는   |
| Ignore<br>1                             | Ignore<br>96           |                   |        |                   |                       | 쪽성을               | 찾아 무     | ሣ.     |
| 2                                       | 104                    | _                 |        | 🦫 Import Data     |                       |                   |          |        |
| 2                                       | 102.8                  |                   |        | Select the header | then set the column   | type              |          |        |
| 1<br>2                                  | 32<br>84.21            | _                 |        | Set Column Typ    | e: Material           |                   | -        |        |
| 1                                       | 111.02<br>45           | _                 |        | Material          |                       |                   |          |        |
| 1                                       | 23                     |                   |        | 2                 | 104                   |                   |          |        |
|                                         |                        |                   |        | 2                 | 65.3<br>102.8         |                   |          |        |
|                                         |                        | ≤ Previous Einish | Cancel | 1<br>2<br>1       | 32<br>84.21<br>111.02 |                   |          |        |
|                                         | -                      |                   |        | 2                 | 45<br>23              |                   |          |        |
|                                         |                        |                   |        |                   |                       |                   |          |        |
|                                         |                        |                   |        |                   |                       | <u>≺</u> Previous | <u> </u> | Cancel |

4) 해당 Column을 마우스로 클릭 선택

# 7) 두 번째 Column도 동일한 방식으로 설정.

|                                                                                                    | Import Data                                                                                                    |             |
|----------------------------------------------------------------------------------------------------|----------------------------------------------------------------------------------------------------|-------------|
| P- Import Data  Σ                                                                                                    | Select the header then set the column type                                                                                                    |             |
| Material     Ignore       Material     Ignore       1     96       2     104       1     65.3       2     102.8       1     32       2     34.21       1     110.2       2     45       1     23                                                                                                    | Material     Physical Thickness       Material     Physical Thickness       1     96       2     104       1     65.3       2     102.8       1     32       2     84.21       1     11.02       2     45       1     23 |             |
|                                                                                                    | Previous Ei                                                                                                    | nish Cancel |
| External Material       Replacement Material         1       TiO2         Air       Air         2       SiO2         The unknown materials may be defined in another materials database. Materials can be imported from another database by selecting Materials from the Tools menu and then selecting Import from the Edit menu. | ➤ 9) ▼ 이용하여 해당 대체 물질을                                                                                                    | 을 선정 , 부여.  |

10) Design 파일이 저장된 File에 있던 Data로 변경, 입력 되어집니다.

| le Ed                                              | it Param           | heters Performance   |            | ( Tools (   | ptions wind    |  |  |
|----------------------------------------------------|--------------------|----------------------|------------|-------------|----------------|--|--|
|                                                    |                    |                      |            |             |                |  |  |
| -                                                  | thicktest          |                      |            |             |                |  |  |
| De                                                 | sign   <u>C</u> or | ntext <u>N</u> otes  |            |             |                |  |  |
| Inc                                                | ident Anale        | (dea) 0.00           |            |             |                |  |  |
| Rel                                                | ference Wa         | velength (nm) 600.00 |            |             |                |  |  |
|                                                    |                    |                      |            |             |                |  |  |
|                                                    | Lauer              | Material             | Refractive | Extinction  | Physical       |  |  |
|                                                    | Layer              | Matchar              | Index      | Coefficient | Thickness (nm) |  |  |
|                                                    | Medium             | Air                  | 1.00000    | 0.00000     |                |  |  |
|                                                    | 1                  | Ti02 🚽               | 2.29175    | 0.00000     | 96.00          |  |  |
|                                                    | 2                  | SiO2                 | 1.45808    | 0.00000     | 104.00         |  |  |
|                                                    | 3                  | Ti02                 | 2.29175    | 0.00000     | 65.30          |  |  |
|                                                    | 4                  | SiO2                 | 1.45808    | 0.00000     | 102.80         |  |  |
|                                                    | 5                  | Ti02                 | 2.29175    | 0.00000     | 32.00          |  |  |
|                                                    | 6                  | SiO2                 | 1.45808    | 0.00000     | 84.21          |  |  |
|                                                    | 7                  | Ti02                 | 2.29175    | 0.00000     | 111.02         |  |  |
|                                                    | 8                  | SiO2                 | 1.45808    | 0.00000     | 45.00          |  |  |
|                                                    | 9                  | Ti02                 | 2.29175    | 0.00000     | 23.00          |  |  |
|                                                    | Substrate          | Glass                | 1.51633    | 0.00000     |                |  |  |
| ∎ <del>i</del> i i i i i i i i i i i i i i i i i i |                    | _                    |            |             |                |  |  |
|                                                    | -                  |                      |            |             |                |  |  |
|                                                    |                    |                      |            |             |                |  |  |
|                                                    | 6 20               |                      |            | 5 S         |                |  |  |

## #2 : Material File

| File | Edit Plot Tools Op | otions Window | Help             |                                                            |
|------|--------------------|---------------|------------------|------------------------------------------------------------|
|      | New                | •             | Design           |                                                            |
| 1    | Open               | Ctrl+O        | Material         | File Edit Plot Tools Options Window He                     |
|      | Open a Copy of     |               | Optical Constant | 🗋 😂 🔜 🐟 👍 💁 - 🛛 🚸 象 -                                      |
|      | Open Material      |               | Table            |                                                            |
|      | Open Substrate     |               | Stack            | 🚴 New Material 🗖 🗖 🖾                                       |
|      | Open Reference     |               | vStack           | Refractive Index Model: Table                              |
|      |                    |               |                  | Extinction Coefficient Model: Table                        |
|      |                    |               |                  | n & k   Properties   Notes                                 |
|      |                    |               |                  | Wavelength Refractive Extinction<br>(nm) Index Coefficient |
|      |                    |               |                  | ▶ 100.00 1.00000 0.00000                                   |
|      |                    |               |                  | 1000.00 1.00000 0.00000                                    |
|      |                    |               |                  |                                                            |
|      |                    |               |                  |                                                            |
|      |                    |               |                  |                                                            |
|      |                    |               |                  |                                                            |
|      |                    |               |                  |                                                            |

#### 1. Material File을 만든다. ( "File > New > Material )

2. Material Data가 보관된 파일을 열고 복사할 영역만 마우스로 선택. (Control + C)

| _ | F23      | •          | (*         | Jx          |
|---|----------|------------|------------|-------------|
|   | A        | В          | С          | D           |
| L |          |            |            |             |
| 2 | Material | SiO2       |            |             |
| 3 |          |            |            |             |
| 1 | Waveleng | Refractive | Extinction | Coefficient |
| 5 | 1.01     | 0.99965    | 0.00004    |             |
| 5 | 1.03     | 0.99963    | 0.00004    |             |
| 7 | 1.05     | 0.99961    | 0.00005    |             |
| 3 | 1.08     | 0.99959    | 0.00005    |             |
| ) | 1.11     | 0.99957    | 0.00005    |             |
| 0 | 1.13     | 0.99955    | 0.00006    |             |
| 1 | 1.16     | 0.99953    | 0.00006    |             |
| 2 | 1.18     | 0.99951    | 0.00007    |             |
| 3 | 1.21     | 0.99949    | 0.00008    |             |
| 4 | 1.24     | 0.99946    | 0.00008    |             |
| 5 | 1.27     | 0.99944    | 0.00009    |             |
| 6 | 1.3      | 0.99941    | 0.0001     |             |
| 7 | 1.33     | 0.99939    | 0.00011    | 1           |
| 8 | 1.36     | 0.99936    | 0.00012    | 1           |
| 9 | 1.39     | 0.99933    | 0.00012    |             |
| 0 | 1 // 2   | 0 0003     | 0.0001/    | la ha       |
|   | L        |            |            | ل ا         |

3. "Edit > Paste Material "

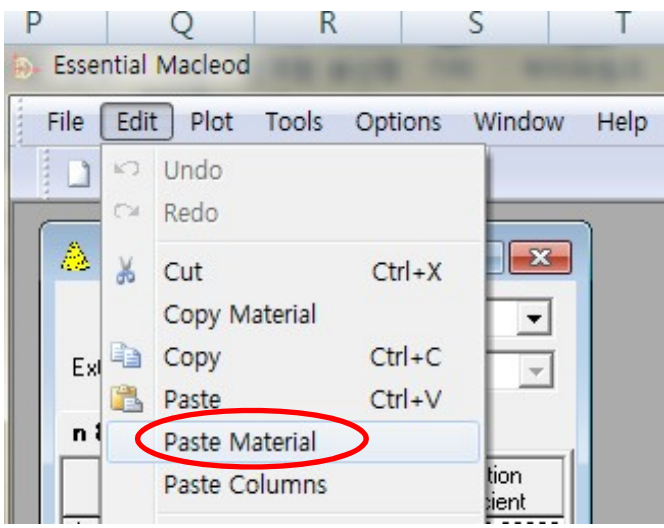

#### 5. 다음과 같이 한다.

| 📴 Import Data                                                                                                    | 2 🔀 OptData5                                                                                                    |
|----------------------------------------------------------------------------------------------------|----------------------------------------------------------------------------------------------------|
| Select the reverse transition the data that you wish to include/exclude C Include Selected Rows C Exclude Selected Rows          | Data Transmittance F Import Data                                                                                                    |
| ▶ 1.01 0.99965 0.00004<br>1.03 0.99963 0.00004                                                                                   | (• Include Selected Hows     (• Exclude Selected Hows     (• 402.28311336368     98.4542730990582                                                 |
| 1.05 0.99961 0.00005<br>1.08 0.99959 0.00005<br>1.11 0.99957 0.00005<br>1.12 0.99957 0.00005                                     | 402.55621307751 98.452567545122<br>402.829312699135 98.452567545122<br>403.984787844307035<br>403.264761253242 98.4877360794312                   |
| 1.13 0.39353 0.00006<br>1.16 0.39353 0.00006<br>1.18 0.39353 0.00007<br>1.21 0.39349 0.00007                                     | 403.430237036518 98.4933033674524     403.699135184342 98.502305251728     403.96503332166 98.5112516542214     404.136094674556 98.5168150737282 |
| 1.24         0.99946         0.00008           1.27         0.99944         0.00009           1.3         0.99941         0.0001 | 404.40499282238 98.5256717609669<br>404.57305416477 98.5311792793195                                                                              |
| <u>≤</u> Previous Next ≥                                                                                                    |                                                                                                    |

1) 선택된 Data 포함으로 설정하고 마우스로 첫 번째 열을 선택한 후 "Shift" 키를 누른 상태에서 마지막 열을 마우스로 선택(클릭) 후 "Next "

| OptData5           |                                                                                                    | C 20 OptData5                                                                                                    |     |
|--------------------|----------------------------------------------------------------------------------------------------|----------------------------------------------------------------------------------------------------|-----|
| Data Transmittance | Import Data         Import Data           Choose the delimiter between data columns         Comma Separated         Semi-Colon Separated           Tab Separated         Space Separated         Other           400         98 3730208334392         004761253242         98 38281155216749           400.400.5913518         98 3898113392898         00059135184342         98 3898123928563323           400.98903332166         98 4032802432842         401 136094674556         98 4142167675921           401.14049328228         98 43398582965343         401 157305416477         98 4237005198566           401.57305416477         98 43938828771         401 4045938271         401 57304514577 | Optional         Import Data           2         Data         Transmittance         ■         Import Data           Select the header then set the column type         Select the header then set the column type         ■           1000re         1000re         98.3730208334392         ■           400         98.3730208334392         ■         ■           400.264761253242         98.3820165216749         ■         ■           400.3033705619         99.3839813332898         ■         ■         ■           400.136094674656         98.4142167675321         ■         ■         ■           401.136094674656         98.4142167675321         ■         ■         ■         ■           401.136094674561         98.439370568443         ■         ■         ■         ■         ■         ■         ■         ■         ■         ■         ■         ■         ■         ■         ■         ■         ■         ■         ■         ■         ■         ■         ■         ■         ■         ■         ■         ■         ■         ■         ■         ■         ■         ■         ■         ■         ■         ■         ■         ■         ■ <td< th=""><th>abl</th></td<> | abl |
|                    | 402 115051 993978 98.44846880551 98                                                                                                    | 402.556213017751 98.4636579546122 <u>≤ Previous</u> <u>Einish</u> <u>Cancel</u>                                                                                                    |     |

3) data 분리구간 설정,

4) 좌측부터 한 Column을 마우스로 클릭,

| CoptData5  Date Transmittance  Select the header than set the column type Set Column Type: Ignore                                                                                                    | 5)▼클릭,                                                                                                    |
|----------------------------------------------------------------------------------------------------|----------------------------------------------------------------------------------------------------|
| Janois         Ugnois           400         99.3730208334332           400.254761253242         98.3829185216743           400.43023706516         98.3889113325298           400.68915918442         98.388925653233           400.6803332116         96.4082602432842                                                                                          | Column에 해당하는 속성을 찾아 부여.<br>► Import Data                                                                                                    |
| 401       13603454555       98.4142167675321         401       44352425       98.423005198565         401       54354228       98.4239383765443         401       24515384154       98.4391358345871         402       145153845154       98.4484680455199         402       243113336369       99.4542730980682         402.556213017751       98.4636579546122 | Select the header then set the column type         Set Column Type:         Ugnore         Ugnore         Wavelength         Mavelength         Interfactive Index         1.03         Extinction Coefficient         1.05       0.99951                                                                                                    |
|                                                                                                    | 108         0.33951         0.00005           1.11         0.99957         0.00005           1.13         0.99955         0.00006           1.16         0.99953         0.00006           1.18         0.99951         0.00007           1.21         0.99949         0.00008           1.22         0.99946         0.00008           1.23         0.93941         0.0001 |
|                                                                                                    | <u>∠ Previous</u> <u>F</u> inish Cancel                                                                                                    |

| Sele                                                                                                    | inport botto                                                                          |                                                                                                    |                                                                                                    |          |
|----------------------------------------------------------------------------------------------------|---------------------------------------------------------------------------------------|----------------------------------------------------------------------------------------------------|----------------------------------------------------------------------------------------------------|----------|
|                                                                                                    | ect the header the                                                                    | n set the column type                                                                                                    |                                                                                                    |          |
| Se                                                                                                    | et Column Tune                                                                        | Befractive Index                                                                                                    | <b>_</b>                                                                                                    |          |
|                                                                                                    | er eenanni Type                                                                       |                                                                                                    |                                                                                                    |          |
|                                                                                                    | Wavelength                                                                            | Refractive Index                                                                                                    | Ignore                                                                                                    | *        |
| 1                                                                                                    | 1.01                                                                                  | 0.99965                                                                                                    | 0.00004                                                                                                    |          |
| 1                                                                                                    | 1.03                                                                                  | 0.99963                                                                                                    | 0.00004                                                                                                    |          |
| 1                                                                                                    | 1.05                                                                                  | 0.99961                                                                                                    | 0.00005                                                                                                    |          |
|                                                                                                    | 1.08                                                                                  | 0.99959                                                                                                    | 0.00005                                                                                                    |          |
| -                                                                                                    | 1.11                                                                                  | 0.99957                                                                                                    | 0.00005                                                                                                    |          |
|                                                                                                    | 1.13                                                                                  | 0.33300                                                                                                    | 0.00006                                                                                                    |          |
|                                                                                                    | 1.10                                                                                  | 0.33333                                                                                                    | 0.00006                                                                                                    |          |
|                                                                                                    | 1.10                                                                                  | 0.933331                                                                                                    | 0.00007                                                                                                    |          |
|                                                                                                    | 1.24                                                                                  | 0.99946                                                                                                    | 0.00008                                                                                                    |          |
|                                                                                                    | 1.27                                                                                  | 0.99944                                                                                                    | 0.00009                                                                                                    |          |
| -1                                                                                                    | 1.3                                                                                   | 0.99941                                                                                                    | 0.0001                                                                                                    | -        |
|                                                                                                    |                                                                                       |                                                                                                    |                                                                                                    |          |
|                                                                                                    |                                                                                       | <u>&lt;</u>                                                                                                    | Previous <u>F</u> inish                                                                                                    | Cancel   |
|                                                                                                    |                                                                                       |                                                                                                    |                                                                                                    |          |
|                                                                                                    |                                                                                       |                                                                                                    |                                                                                                    |          |
| 1                                                                                                    | Import Data                                                                           |                                                                                                    |                                                                                                    |          |
| 6.                                                                                                    |                                                                                       |                                                                                                    |                                                                                                    |          |
| 36                                                                                                    |                                                                                       | en set the column type                                                                                                    |                                                                                                    |          |
|                                                                                                    | Set Column Type                                                                       | Extinction Coefficient                                                                                                    | <b>T</b>                                                                                                    |          |
| and the second second s |                                                                                       |                                                                                                    |                                                                                                    |          |
|                                                                                                    | Wavelength                                                                            | Refractive Index                                                                                                    | Extinction                                                                                                    |          |
| •                                                                                                    | Wavelength<br>1.01                                                                    | Refractive Index<br>0.99965                                                                                                    | Extinction<br>0.00004                                                                                                    |          |
|                                                                                                    | Wavelength<br>1.01<br>1.03                                                            | Refractive Index<br>0.99965<br>0.99963                                                                                                    | Extinction<br>0.00004<br>0.00004                                                                                                    | <u>^</u> |
|                                                                                                    | Wavelength<br>1.01<br>1.03<br>1.05                                                    | Refractive Index<br>0.99965<br>0.99963<br>0.99961                                                                                                    | Extinction<br>0.00004<br>0.00004<br>0.00005                                                                                                    | Ĵ        |
|                                                                                                    | Wavelength<br>1.01<br>1.03<br>1.05<br>1.08                                            | Refractive Index<br>0.99965<br>0.99963<br>0.99961<br>0.99961<br>0.99959                                                                                                    | Extinction<br>0.00004<br>0.00004<br>0.00005<br>0.00005                                                                                                    | Ĵ        |
|                                                                                                    | Wavelength<br>1.01<br>1.03<br>1.05<br>1.08<br>1.11<br>1.12                            | Refractive Index<br>0.99965<br>0.99963<br>0.99961<br>0.99959<br>0.99957<br>0.99957                                                                                                    | Extinction<br>0.00004<br>0.00005<br>0.00005<br>0.00005<br>0.00005                                                                                                    |          |
|                                                                                                    | Wavelength 1.01 1.03 1.05 1.08 1.11 1.13 1.12                                         | Refractive Index<br>0.99965<br>0.99963<br>0.99961<br>0.99959<br>0.99957<br>0.99955<br>0.99955                                                                                                    | Extinction<br>0.00004<br>0.00004<br>0.00005<br>0.00005<br>0.00005<br>0.00005<br>0.00005                                                                                                    |          |
|                                                                                                    | Wavelength 1.01 1.03 1.05 1.08 1.11 1.13 1.16 1.19 1.10 1.10 1.10 1.10 1.10 1.10 1.10 | Refractive Index<br>0.99965<br>0.99963<br>0.99951<br>0.99959<br>0.99957<br>0.99955<br>0.99955<br>0.99953<br>0.99951                                                                                                    | Extinction 0.00004 0.00004 0.00005 0.00005 0.00005 0.00005 0.00005 0.00006 0.00006 0.00006 0.00006                                                                                                    |          |
|                                                                                                    | Wavelength 1.01 1.03 1.05 1.08 1.11 1.13 1.16 1.18 1.21                               | Refractive Index           0.93965           0.93961           0.93953           0.93957           0.93955           0.93953           0.93951           0.93953           0.93951                                                                                                    | Extinction 0.00004 0.00004 0.00005 0.00005 0.00005 0.00005 0.00006 0.00006 0.00006 0.00006 0.00006 0.00007 0.00007 0.00007                                                                                                    |          |
|                                                                                                    | Wavelength 1.01 1.03 1.05 1.08 1.11 1.13 1.16 1.18 1.21 1.24                          | Refractive Index           0.93963           0.93963           0.93959           0.93959           0.93957           0.93955           0.93953           0.93951           0.93951           0.93949                                                                                                    | Extinction 0.00004 0.00004 0.00005 0.00005 0.00005 0.00005 0.00006 0.00006 0.00006 0.00006 0.00007 0.00008 0.00008 0.0008 0.0008 00 |          |
|                                                                                                    | Wavelength 1.01 1.03 1.05 1.08 1.11 1.13 1.16 1.18 1.21 1.24 1.27                     | Refractive Index           0.99963           0.99961           0.99959           0.99957           0.99955           0.99955           0.99951           0.99951           0.99954           0.99954           0.99955           0.99954           0.99954           0.99954           0.99954           0.99954           0.99954           0.99954           0.99954           0.99954           0.99954 | Extinction 0.00004 0.00005 0.00005 0.00005 0.00005 0.00006 0.00006 0.00006 0.00006 0.00007 0.00008 0.00008 0.0008 0.0008  |          |
|                                                                                                    | Wavelength 1.01 1.03 1.05 1.08 1.11 1.13 1.16 1.18 1.21 1.24 1.27 1.3                 | Refractive Index           0.99965           0.99961           0.99959           0.99957           0.99953           0.99953           0.99951           0.99953           0.99949           0.99949           0.99940           0.99941                                                                                                    | Extinction 0.00004 0.00004 0.00005 0.00005 0.00005 0.00005 0.00006 0.00006 0.00007 0.00008 0.00008 0.00008 0.00008 0.00008 0.00008 0.00008 0.00008 0.00009 0.00009 0.00009 0.00001                                                                                                    |          |

- 8) 해당 물질 Data가 모두 입력된 내용을 보여 줍니다.
- 9) "File > Save as " 로 저장.

6) 두 번째 Column도 동일한 방식으로 설정.

7) 세 번째 Column도 동일한 방식으로 설정후 "Finish".

| à. | Esse | nual Macieoo      |                |              |          |
|----|------|-------------------|----------------|--------------|----------|
|    | File | Edit Plot         | Tools Op       | tions Wind   | low Help |
|    | -    |                   | AA             | M 🙃          |          |
| 1  |      |                   |                | <b>≫ ≪</b> • |          |
| 1  |      |                   |                |              |          |
| Ľ  | 2    | New Material      |                |              | 23       |
|    |      | Refractive Inc    | lev Model: Ta  | bla          | -        |
|    |      | Trenactive inc    | iex model. [1a | Die          | <u> </u> |
|    | Ex   | tinction Coeffici | ent Model: Ta  | ble          | -        |
|    |      |                   |                |              |          |
|    | ni   | & k   Propert     | ies   Notes    |              | _        |
| L  |      | Wavelength        | Refractive     | Extinction   |          |
| L  |      | (nm)              | Index          | Coefficient  |          |
| I. |      | 1.01              | 0.99965        | 0.00004      |          |
|    |      | 1.03              | 0.99963        | 0.00004      | E        |
|    |      | 1.05              | 0.99961        | 0.00005      |          |
| L  |      | 1.08              | 0.99959        | 0.00005      |          |
| L  |      | 1.11              | 0.99957        | 0.00005      |          |
| L  |      | 1.13              | 0.99955        | 0.00006      |          |
|    |      | 1.16              | 0.99953        | 0.00006      |          |
|    |      | 1.18              | 0.99951        | 0.00007      |          |
|    |      | 1.21              | 0.99949        | 0.00008      |          |
|    |      | 1.24              | 0.99946        | 0.00008      |          |
|    |      | 1.27              | 0.99944        | 0.00009      |          |
|    |      | 1.30              | 0.99941        | 0.00010      |          |
|    |      | 1.33              | 0.99939        | 0.00011      |          |
|    |      | 1.36              | 0.99936        | 0.00012      |          |
|    |      | 1.39              | 0.99933        | 0.00012      |          |
|    |      | 1 42              | 0.99930        | 0 00014      | -        |
|    | 20   |                   |                |              |          |

※ Table, 광학상수 구하기(Paste R/T Data), RunSheet 파일 등도 보관된 파일에서
 Data를 "Cont+C" 한 후 " Edit > Paste ,,,,, " 명령으로 읽어 오기가 가능하며 "다른 파일에 쓰기"는
 프로그램에서 해당 파일을 열고 "Edit > Copy ,,,,, " 한 후 저장할 파일을 열고 "Control + V " 하면 됩니다.

EX.2 : Design File을 Excel로 내보내기.

| 16%                   | Cut Lavers Ctrl+X   | 出.              | p 🖄 🕂                     | 🔳 🗘 🌒                           | 💊 🗸   🚯 🔕                  |
|-----------------------|---------------------|-----------------|---------------------------|---------------------------------|----------------------------|
|                       | Copy Design         |                 |                           |                                 |                            |
| er w                  | Copy Layers Ctrl+C  |                 |                           |                                 |                            |
| <u>D</u> esi <u>c</u> | Copy Thicknesses    |                 |                           |                                 |                            |
| Incide 🖭              | Paste Layers Ctrl+V |                 |                           |                                 |                            |
| Refer                 | Paste Design        |                 |                           |                                 |                            |
|                       | Paste Thicknesses   | ractive<br>ndex | Extinction<br>Coefficient | Optical<br>Thickness<br>(Fw/0T) | Physical<br>Thickness (nm) |
|                       |                     | 1.00000         | 0.00000                   | ((                              |                            |
|                       | Insert Layers       | 1.38542         | 0.00000                   | 0.28341320                      | 104.3                      |
|                       | Delete Lavers       | 2.34867         | 0.00037                   | 0.10614180                      | 23.0                       |
|                       | Delete Lajelo       | 1.38542         | 0.00000                   | 0.04725323                      | 17.3                       |
|                       | Reverse Layers      | 2.34867         | 0.00037                   | 0.44466680                      | 96.50                      |
|                       | Bayana Dasian       | 1.38542         | 0.00000                   | 0.03739082                      | 13.70                      |
|                       | Reverse Design      | 2.34867         | 0.00037                   | 0.13727400                      | 29.8                       |
|                       | Formula             | 1.38542         | 0.00000                   | 0.10505030                      | 38.67                      |
| nLn                   | Formula             | 2.34867         | 0.00037                   | 0.05511481                      | 11.9                       |
|                       |                     | # E0000         | 0.00000                   | 15                              |                            |

- 1) 해당 Design File을 Open.
- a) "B' belog in the performance of performance of perfor

|    | · · · · · · · · · · · · · · · · · · · | 내기 맑은    | 고딕       | • 11 •             | · <b>フ</b> ݙ ッĭ | = =       | *>-       | 텍스트 줄 바귕  | ł        | 일반      | *                 |          |
|----|---------------------------------------|----------|----------|--------------------|-----------------|-----------|-----------|-----------|----------|---------|-------------------|----------|
| 붙이 | ·봉기<br>• 생서식                          | 복사 가     | 가 간 - 🗄  | ] -   🖄 - <u>2</u> | - 배천 -          |           | 律律 函      | 병합하고 가운   | 데 맞춤 *   | ₩ - %,  | 00. 00.<br>0. 00. | 조건부 서식 * |
|    | 클립보드                                  | Fa       | 1        | 글꼴                 | 5               |           | 맞춤        |           | Gi.      | 표시 형식   | l Fa              |          |
|    | Q6                                    | -        | 0        | f <sub>x</sub>     |                 |           |           |           |          |         |                   |          |
| 4  | А                                     | В        | С        | D                  | E               | F         | G         | Н         | I        | J       | K                 | -        |
| 1  | Design:                               | Wideband | AR 400-9 | 00nm               |                 |           |           |           |          |         |                   |          |
| 2  | Reference                             | 510      |          |                    |                 |           |           |           |          |         |                   |          |
| 3  | Incident A                            | 0        |          |                    |                 |           |           |           |          |         |                   |          |
| 4  |                                       |          |          |                    |                 |           |           |           |          |         |                   |          |
| 5  |                                       |          |          |                    |                 |           |           |           |          |         |                   |          |
| 6  |                                       |          | Packing  | Refractive         | Extinction      | Optical   | Physical  | Geometric | Void     | Void    | Inhomo            | ge Mini  |
| 7  | Layer                                 | Material | Density  | Index              | Coefficien      | Thickness | Thickness | Thickness | Material | Density | Factor            | Thick    |
| 8  | Medium                                | Air      |          | 1                  | 0               |           |           |           |          |         |                   |          |
| 9  | 1                                     | MgF2     | 1        | 1.38542            | 0               | 0.283413  | 104.33    | 0.204568  | Air      | C       | (                 | 0        |
| 10 | 2                                     | TiO2     | 1        | 2.34867            | 0.00037         | 0.106142  | 23.05     | 0.045192  | Air      | C       | 1                 | 0        |
| 11 | 3                                     | MgF2     | 1        | 1.38542            | 0               | 0.047253  | 17.39     | 0.034108  | Air      | C       | l.                | 0        |
| 12 | 4                                     | TiO2     | 1        | 2.34867            | 0.00037         | 0.444667  | 96.56     | 0.189327  | Air      | C       | 1                 | 0        |
| 13 | 5                                     | MgF2     | 1        | 1.38542            | 0               | 0.037391  | 13.76     | 0.026989  | Air      | C       | 1                 | 0        |
| 14 | 6                                     | TiO2     | 1        | 2.34867            | 0.00037         | 0.137274  | 29.81     | 0.058447  | Air      | C       | i l               | 0        |
| 15 | 7                                     | MgF2     | 1        | 1.38542            | 0               | 0.10505   | 38.67     | 0.075826  | Air      | C       | i.                | 0        |
| 16 | 8                                     | TiO2     | 1        | 2.34867            | 0.00037         | 0.055115  | 11.97     | 0.023466  | Air      | C       | -                 | 0        |
| 17 | Substrate                             | Glass    |          | 1.52083            | 0               |           |           |           |          |         |                   |          |
| 18 |                                       |          |          |                    |                 |           |           |           |          |         |                   |          |
| 19 | Total Thic                            | kness    |          |                    |                 | 1.216305  | 335.54    | 0.657923  |          |         |                   |          |

4) 해당 파일을 저장.

※ Material, Active Plot 등의 파일도 (Edit >Copy ) ▶ 붙여 넣기(Paste) 방법으로 동일하 게 가능 합니다.

Copyright ⓒ 디지크라식 http://www.rf.co.kr

# 다른 프로그램에 Exporting 하기

" Design 창 " 상태에서 " File > Export " 하면 타 기기 또는 파일 변환이 가능한 항목이 나오며 Shincron 처럼 고객이 보유한 코팅 기계에 필요한 CVC 파일로 출력이 가능합니다. (고객이 보유한 기계의 사양에 따라 지원이 불가능 할 수도 있습니다.)

| File | Edit Parameters                                                                         | Performance   | Lock/Link                                               | Tools Opti                                                                    | ons Windo                                     | w Help                     | 1                                   |                                                                         |                                        |                          |           |   |
|------|-----------------------------------------------------------------------------------------|---------------|---------------------------------------------------------|-------------------------------------------------------------------------------|-----------------------------------------------|----------------------------|-------------------------------------|-------------------------------------------------------------------------|----------------------------------------|--------------------------|-----------|---|
|      | New<br>Open<br>Open a Copy of<br>Open Material<br>Open Substrate                        | Ctrl+O        | ê Cê Ok                                                 | NP DIP NP                                                                     | . Ip 🕅                                        | * 🔳 4                      | P 🔹                                 |                                                                         |                                        | <b>a b</b>               | . \land ( |   |
|      | Open Reference<br>Close                                                                 |               | Refractive<br>Index                                     | Extinction<br>Coefficient                                                     | Optical<br>Thickness<br>(FW0T)                | Physica<br>Thickne<br>(nm) | al<br>Iss g                         | Inhomo-<br>geneity Factor                                               |                                        |                          |           |   |
|      | Open Job<br>Close Job                                                                   |               | 1.00000<br>1.44257<br>3.02301<br>1.52083                | 0.00000<br>0.00000<br>0.00037<br>0.00000                                      | 0.18004208                                    | 6                          | 3.65                                | -0.6<br>0.6                                                             |                                        |                          |           |   |
|      | Save<br>Save As<br>Save All                                                             | Ctrl+S        | Add to                                                  | ZEMAX Fi                                                                      | le                                            | ,                          | -                                   | a Thicknesses                                                           | ithout Cul                             | betrate                  | _         | 1 |
| 4 A  | Page Setup<br>Printer Setup<br>Print<br>Print Preview<br>Print Report<br>Preview Report | Ctri+F        | Shincr<br>LinkSI<br>CODE<br>FRED F<br>Applie<br>Virtual | on CSV Fil<br>M Filter File<br>V Sequenc<br>File<br>d Multilaye<br>Lab Coatin | e<br>e<br>ce File<br>ers File<br>ig Data File |                            | elativi<br>bsolu<br>bsolu<br>s Perf | e Thicknesses w<br>e Thicknesses w<br>ite Thicknesses<br>formance Table | ith Substr<br>without Su<br>with Subst | ate<br>ubstrate<br>trate |           |   |
|      | Display Setup                                                                           |               | FilmMa                                                  | aker Desig                                                                    | n                                             |                            |                                     |                                                                         |                                        |                          |           |   |
|      | 1 C:Reveser Engineer                                                                    | ing Test1.dds | FilmMa<br>Spektr                                        | aker Desigi<br>um Design                                                      | n Materials.                                  |                            |                                     |                                                                         |                                        |                          |           |   |
|      |                                                                                         |               | LightTo                                                 |                                                                               | ng File                                       |                            |                                     |                                                                         |                                        |                          |           |   |

LightTools Coating File

# 다양한 화면 / 인쇄 출력

사용자가 설계한 내용 중 필요한 사항들을 선정하여 화면 또는 프린트로 출력하는 기능으로 프리젠테이선, 보고자료 등을 만드는데 유용하게 사용됩니다.(Ver 8.13 이상)

상단 Tool Bar. "File" ▶ "New" ▶ "Report Template"

블 Essential Macleod

File Tools Options Help

E Report Template

리포트 출력 파일을 작성 창이 열리면 출력할 사항을 선정 입력 합니다. ( 아래 예 참조 )

 한 Report Template

 %<Portrait%> 출력 페이지 방향 설정 (세로)

 %<Fort Size 18 Bold Name Arial%> 서체 및 크기 설정

 %<Design Title%> 설계 파일 이름

 %<Fort Size 12 NoBold Name "Times New Roman"%>

 This design is stored in %<Design Filename%>

 %<Design Plot Performance NoTitle Width 6 Height 4 %> 설계 파일의 Performance 표시( 창 크기 설정)

 %<Coesign Layers%> 설계 파일의 Layers 표시

 %<ForEachMaterial%> 설계 파일의 Materials 표시 (시작)

 %<Material Plot Wavelength NoTitle, Width 6 Height 4 %> 설계 파일의 Wavelength 표시 ( 창 크기 설정)

 %<NextMaterials %> 설계 파일의 Materials 표시 (끝)

 %<Oesign Plot Color NoTitle Width 6 Height 4 %> 설계 파일의 Color 표시 ( 창 크기 설정)

기타 사항 리포트 출력 방법은 영문 매뉴얼 REPORT GENERATOR 참조

Copyright ⓒ 디지크라식 http://www.rf.co.kr 원하는 리포트 출력 내용이 작성 완료되면

상단 "Tool Bar" ▶ "File" ▶ "Save"

저장 폴더를 지정하고 파일명을 test1.rpx 입력 합니다.

창을 닫고, 출력 하고자 하는 Design File을 열고

상단 "Tool Bar" ▶ "File" ▶ "Preview Report" (미리 보기)

| 1()): | 🗀 Designs                       | - 🖬 🎽 🖛                                                                                                 |                |
|-------|---------------------------------|----------------------------------------------------------------------------------------------------|----------------|
| 4     | 📾 test1,rpx<br>📾 test,rpx       |                                                                                                    |                |
|       | 저장 폴더(<br>아래 그림기                | 에서 해당 Report 파일을 선택 "열기" 하면<br>처럼 선정된 사항들이 화면에 나타납니다.                                                   |                |
|       | 상단 "Tool                        | Bar" 🕨 "File" 🕨 "Print Report" ( 인쇄 )                                                                   |                |
|       | PDF 파일료<br>상단 "Tool<br>다음 2 Pag | E 저장하려면 "Print Preview" 창을 선택(활성화)후<br>Bar" ▶ "Save as PDF " ( PDF 파일 만들기 )<br>ge가 PDF로 변환, 출력된 내용 입니다. |                |
| !경    |                                 |                                                                                                    |                |
|       | 파일 이름( <u>N</u> ):              | test1 💌                                                                                                 | 열기( <u>0</u> ) |
|       | 파일 형식( <u>T</u> ):              | Report Templates (*,rpx)                                                                                | 취소             |

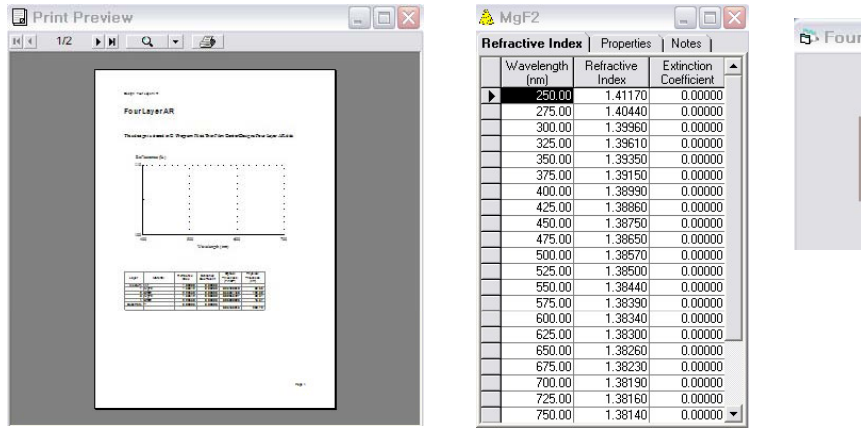

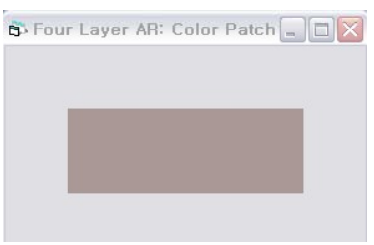

1.1

Copyright ⓒ 디지크라식 http://www.rf.co.kr

# 출력 리포트에 회사 LOGO 넣기

#### 출력하는 리포트에 다양한 내용을 첨가 하는 기능으로

Options > Generals > Print

| Essential Macleod Options                 | X              |
|-------------------------------------------|----------------|
| Designs                                   |                |
| Active Plot Data Sources Windows Plotting | Cone CK        |
| Targets Random Observers Sources          |                |
| Update Color Print JPEG                   | 3D Plot Cancel |
| Header<br>%ol %fl:%t                      | Graphics       |
| 4                                         |                |
| Footer                                    |                |
| I디지크라식IIpage%d                            | Graphics       |
| <                                         |                |
| Date Format: Medium Date                  |                |

Header (머리글),

%o : 파일 속성, %f : 파일 이름 %t : 작성시간

Footer(바닥글) 상호명, Page : 쪽 번호.

Footer에서 "Graphic..." 버튼 클릭.

| Filename:                                        |          | ОК    |
|--------------------------------------------------|----------|-------|
| C:\Users\user\Desktop\2014\thinfilm\mm\logo1.bmp | TFC      | Cance |
| Clear                                            | Browse   |       |
| Center                                           |          |       |
| Filename:                                        |          |       |
| Class                                            | Province |       |
|                                                  |          |       |
| Right                                            |          | -1    |
| riiendine.                                       |          |       |
|                                                  |          |       |

"Left" > "Browse" 에 해당 그림 파일 선정 후 "OK ". (Bmp 파일만 가능) Design창에서 "Notes" 버튼 클릭

해당 파일에 대한 설명을 아래처럼 작성자가 입력

| - Design1                 |   |
|---------------------------|---|
| Design   Context   Notes  |   |
| 이 디자인은 ,,,, 를 나타내는 것으로중략. | * |
|                           |   |
|                           |   |
|                           |   |
|                           |   |
|                           |   |
|                           |   |
|                           |   |
|                           |   |
|                           |   |
|                           |   |
|                           |   |
|                           |   |
|                           | * |

File > Print Preview

아래와 같이 출력 됩니다.

|                                                                                                    |                                        |                     | Designi                   |                                |                               | :14년 10월 29일 |
|----------------------------------------------------------------------------------------------------|----------------------------------------|---------------------|---------------------------|--------------------------------|-------------------------------|--------------|
| 디자인론,                                                                                                    | 중략                                     |                     |                           |                                |                               |              |
| cident Angl<br>eference wa                                                                                                    | e (deg): 0.00<br>avelength (nm) 600.00 |                     |                           |                                |                               |              |
| Layer                                                                                                    | Material                               | Refractive<br>Index | Extinction<br>Coefficient | Optical<br>Thickness<br>(FWOT) | Physical<br>Thickness<br>(nm) |              |
| Medium                                                                                                    | Air                                    | 1.00000             | 0.00000                   |                                |                               |              |
| 1                                                                                                    | Ti02                                   | 2.29175             | 0.00000                   | 0.12500000                     | 32.73                         |              |
| Substrate                                                                                                    | Glass                                  | 1.51633             | 0.00000                   |                                |                               |              |
| and the second second se | Sector Herberg                         |                     | the state of the state    | 0.12500000                     | 32.73                         |              |
|                                                                                                    |                                        |                     | 디지크라식                     |                                |                               | page1        |

### 다른 툴에서 작성된 파일을 프로그램의 파일로 변환하기

물질데이터, 투과율 데이터 등 다른 툴에서 작성된 Data File을 Essential Macleod Program에 편리하게 사용될 수 있도록 Table file(.tbl)로 만드는 방법을 안내해 드립니다.

 프로그램을 실행 ≫ File ≫ Open
 문서가 저장된 해당폴더에서 파일형식을 (All files ) 선정, 해당파일을 "열기".

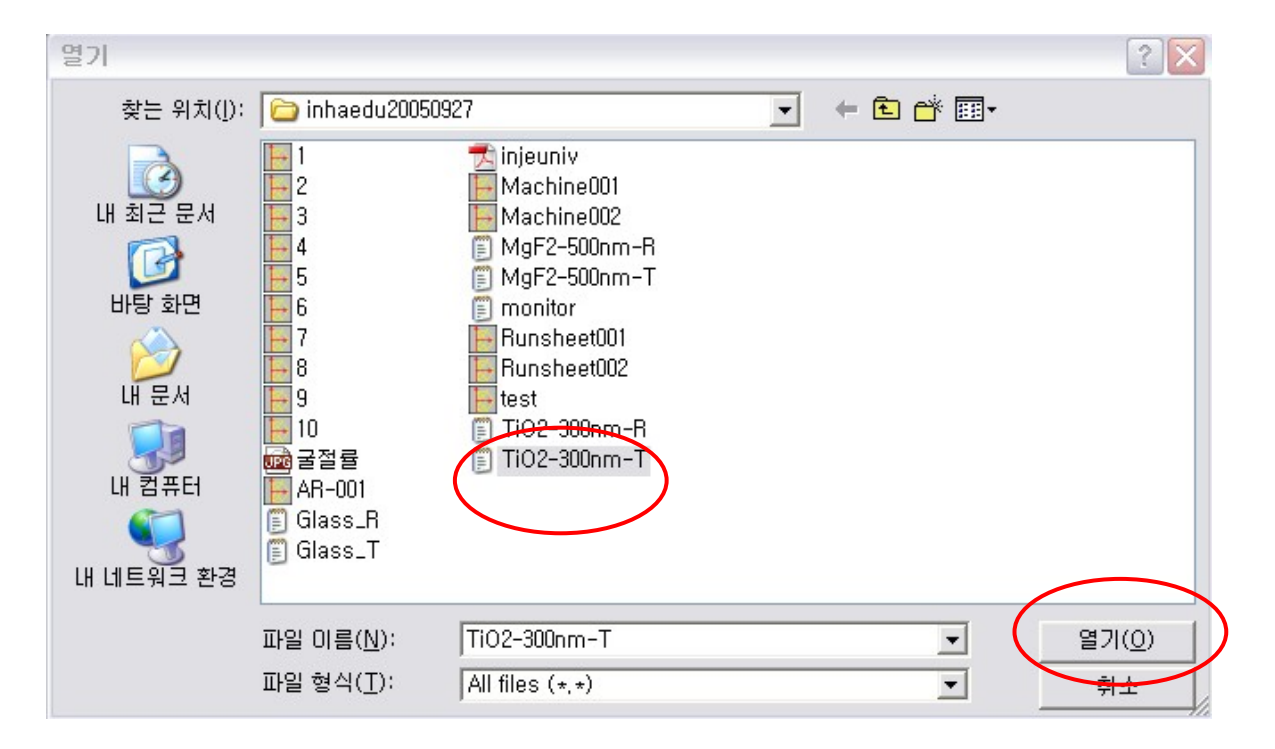

2. 해당 파일이 열리면서 아래와 같은 창이 나타납니다.

| Table                                                               |              |
|---------------------------------------------------------------------|--------------|
| Iable Notes                                                         |              |
| * Import Data                                                       |              |
| Select the rows containing the data that you wish to include /avail |              |
| C Jackeda Salastad Davis - C Fusheda Calastad Davis                 |              |
| C Include Selected Rows (• Exclude Selected Rows                    |              |
|                                                                     |              |
| Stack                                                               |              |
| The incident Angle (deg)                                            |              |
| Wavelength (nm) Transmittance (%)                                   |              |
| 400 77.5519                                                         |              |
| <u></u>                                                             | 1#율득         |
| 402 74.030322                                                       |              |
| 404 72.386067                                                       |              |
|                                                                     |              |
| 408 78.075687                                                       |              |
|                                                                     |              |
| ≤ Previous Net                                                      | ext ≥ Cancel |
|                                                                     |              |

|                                                           | iter between data columns<br>C Comma Separated<br>C Space Separated | C Semi-Colon Separated |   |
|-----------------------------------------------------------|---------------------------------------------------------------------|------------------------|---|
| Choose the delim<br>Fixed Width<br>Tab Separated<br>Stack | iter between data columns<br>C Comma Separated<br>C Space Separated | C Semi-Colon Separated |   |
| C Fixed Width                                             | C Comma Separated                                                   | C Semi-Colon Separated |   |
| Tab Separate      Stack      Incident And                 | d 🕜 Space Separated                                                 |                        |   |
| Stack                                                     |                                                                     | C Other                |   |
| Stack                                                     |                                                                     |                        |   |
| Stack                                                     |                                                                     |                        |   |
| Incident Anal                                             |                                                                     | · _                    |   |
|                                                           | e (dea)                                                             | ·                      |   |
|                                                           | e (deg)                                                             | •                      |   |
| Wavelength (                                              | nm) Transmittance (%)                                               |                        |   |
| 400                                                       | 77.5519                                                             |                        | 1 |
| 401                                                       | 76.192945                                                           |                        |   |
| 402                                                       | 74.890322                                                           |                        |   |
| 403                                                       | 73.617971                                                           |                        |   |
| 404                                                       | 72.386067                                                           |                        |   |
| 405                                                       | 71.203031                                                           | -                      |   |
|                                                           |                                                                     |                        | - |
|                                                           |                                                                     |                        |   |
|                                                           | 2                                                                   | Previous Next ≥ Cancel | 1 |
|                                                           |                                                                     |                        |   |
|                                                           |                                                                     |                        |   |
|                                                           |                                                                     |                        |   |

#### 해당 칼럼의 Header 위치에서 마우스로 클릭하고 "Next"

| Idi  | ne   |                       |                        |          |          |       |          |   |
|------|------|-----------------------|------------------------|----------|----------|-------|----------|---|
| able | Note | es                    |                        |          |          |       |          |   |
|      | _ Ir | nport Data            |                        |          |          |       |          |   |
|      |      |                       |                        |          |          |       |          |   |
|      | Se   | lect the rows contain | ing the column headers | :        |          |       |          |   |
|      |      |                       | -                      |          |          |       |          |   |
| 늬    |      |                       |                        |          |          |       | <u> </u> |   |
|      |      | Wavelength (nm)       | Transmittance (%)      | D        |          |       |          |   |
|      |      | 400                   | 77.5519                |          |          |       |          |   |
|      |      | 401                   | 76.192945              | ]        |          |       |          |   |
|      |      | 402                   | 74.890322              | 1        |          |       |          |   |
|      |      | 403                   | 73.617971              | 1        |          |       |          |   |
|      |      | 404                   | 72.386067              | 1        |          |       |          |   |
|      |      | 405                   | 71.203031              | 1        |          |       |          |   |
|      |      | 406                   | 70.075687              | 1        |          |       |          |   |
|      |      | 407                   | 69.009466              | 1        |          |       |          |   |
|      |      | 408                   | 68.008542              | 1        |          |       |          |   |
|      |      | 409                   | 67.076047              | 1        |          |       |          |   |
|      |      | 410                   | 66.214217              |          |          |       |          |   |
|      |      | 411                   | 65.424545              |          |          |       | -        |   |
|      |      | 411                   | 03.424343              |          | $\frown$ |       | <u> </u> | _ |
|      |      |                       | <                      | Previous | Next>    | Cance | a   -    |   |
|      |      |                       |                        |          | 110111 2 |       |          |   |

#### I Table

| ble | Note: | s                     |                       |                |
|-----|-------|-----------------------|-----------------------|----------------|
|     | 🗌 Im  | nport Data            |                       |                |
| F   | Sele  | ect columns to import | (Double-click in head | er to edit it) |
|     | S     | et Column Type:       |                       | 1              |
| -   | _     |                       |                       |                |
|     |       | Column 1              | Column 2              |                |
|     |       | Stack                 |                       |                |
| H   |       | Incident Angle (deg)  |                       |                |
|     |       | Wavelength (nm)       | Transmittance (%)     |                |
| - 1 |       | 400                   | 77.5519               | ]              |
| - 1 |       | 401                   | 76.192945             | 1              |
| - 1 |       | 402                   | 74.890322             | 1              |
|     |       | 403                   | 73.617971             | 1              |
|     |       | 404                   | 72.386067             |                |
|     |       | 405                   | 71.203031             |                |
|     |       | 406                   | 70.075687             |                |
|     |       | 407                   | 334600.63             |                |

#### 에센설 맥클라우드 프로그램 힌글 매뉴얼

|                             | TiO2-300nm-T                              |                   |               |             |                   |
|-----------------------------|-------------------------------------------|-------------------|---------------|-------------|-------------------|
| Ia                          | able <u>N</u> otes                        |                   |               |             |                   |
| *                           |                                           |                   | 프로            | 그램의 Tab     | le File로          |
|                             | Column 1                                  | Column 2          |               | / <u> </u>  |                   |
|                             | Stack                                     |                   | 입력            | /표시된 상태     | ዝ                 |
|                             | Incident Angle (deg)                      |                   |               |             |                   |
|                             | Wavelength (nm)                           | Transmittance (%) |               |             |                   |
|                             | 400                                       | 77.5519           |               |             |                   |
|                             | 401                                       | 76.192945         | 사디            | t Manu »    | Edit≫ 에서          |
|                             | 403                                       | 73.617971         |               |             |                   |
|                             | 404                                       | 72.386067         | "√ F          | Read Only " | '를 클릭하여           |
|                             | 405                                       | 70.075687         |               |             |                   |
|                             | 407                                       | 69.009466         | 변습 변습         | 』가등으로 [     | 변경 합니나.           |
|                             | 408                                       | 68.008542         |               |             |                   |
|                             | 403                                       | 66.214217         |               |             |                   |
|                             | 411                                       | 65.424545         |               |             |                   |
|                             | 412                                       | 64.723906         |               |             |                   |
|                             | 414                                       | 63.539112         |               |             |                   |
|                             | 415                                       | 63.046914         | 2-300nm       | i-T         |                   |
|                             | 416                                       | 62.26059          | Notes         |             |                   |
|                             | 418                                       | 61.965145         | <u>n</u> otes |             |                   |
|                             | 419                                       | 61.733766 💌       |               |             | <b></b>           |
|                             |                                           |                   | Column        | 1           | Column 2 🔺        |
|                             |                                           |                   | 1 . 1 . 1     | Stack       |                   |
| 불필요한 부분을                    | 을 마우스로 선정한                                | ! 후 🛛 🛏           | Incident A    | Angle (deg) |                   |
|                             |                                           |                   | Wave          | epoth (pm)  | Transmittance (%) |
| 장단 Menu ≫                   | Ealt » 에서                                 |                   |               | 400         | 77.5519           |
| "Delete Rows "              | 6                                         |                   |               | 401         | 76.192945         |
|                             |                                           |                   |               | 402         | 74.890322         |
|                             |                                           |                   |               | 403         | 73.617971         |
| TiO2-300nm                  | -T                                        |                   |               | 404         | 71.202021         |
| <u>T</u> able <u>N</u> otes |                                           |                   |               | 405         | 70.075687         |
| *                           |                                           |                   |               | 407         | 69.009466         |
| Column<br>Wavel             | 1 Column 2<br>ength (nm) Transmittance () |                   |               | 408         | 68.008542         |
|                             | 400 77.55                                 | 19                |               | 409         | 67.076047         |
|                             | 401 70.1323                               | 22                |               | 410         | 66.214217         |
|                             | 403 73.6179                               | 57                |               | 411         | 65.424545         |
|                             | 405 71.20303<br>406 70.07568              | 31                |               | 412         | 64.723906         |
| -                           | 407 69.00946<br>408 68.00854              | 56<br>42          |               | 413         | 63 539112         |
|                             | 409 67.07604                              | 47                |               | 415         | 63.046914         |
|                             | 410 65.4245                               | 45                |               | 416         | 62.620945         |
|                             | 412 64.72390<br>413 64.09803              |                   |               | 417         | 62.26059          |
|                             | 414 63.5391<br>415 63.0469                | 12                |               | 418         | 61.965145         |
|                             | 416 62.62094<br>417 62.2609               | 45                |               | 419         | 61.733766 🗾       |
|                             | 418 61.96514<br>419 61.73376              | 45                |               |             |                   |
|                             | 420 61.5656                               | <u>17</u>         |               |             |                   |
|                             | 921 DI.4316.                              | 36 mm             |               |             |                   |

#### 에센설 맥클라우드 프로그램 힌글 매뉴얼

| TiO2-300nm-T                |                   |                           |
|-----------------------------|-------------------|---------------------------|
| Table Notes                 |                   | "오나~~~ 1" 미 이 사 귀 너 저 키 흔 |
|                             |                   | Column T 바우스도 신장안 우       |
|                             |                   |                           |
| Column 1                    | Lolumn 2          |                           |
| wavelength (nm)             | 77 5519           | "Columns "서태              |
| 401                         | 76.192945         |                           |
| 402                         | 74.890322         |                           |
| 403                         | 73.617971         |                           |
| 404                         | 72.386067         |                           |
| 405                         | 71.203031         |                           |
| 406                         | /0.0/568/         |                           |
| 407                         | 68 008542         |                           |
| 409                         | 67.076047         |                           |
| 410                         | 66.214217         |                           |
| 411                         | 65.424545         |                           |
| 412                         | 64.723906         |                           |
| 413                         | 64.098038         |                           |
| 414                         | 63.539112         |                           |
| 415                         | 62 620945         |                           |
| 417                         | 62.26059          |                           |
| 418                         | 61.965145         |                           |
| 419                         | 61.733766         |                           |
|                             |                   |                           |
|                             |                   |                           |
| <u>I</u> able <u>N</u> otes |                   |                           |
| *                           |                   |                           |
| Wavelength                  |                   |                           |
| (nm)                        | Column 2          |                           |
| Jvelength (nm)              | Transmittance (%) |                           |
| 400                         | 77.5519           |                           |
| 401                         | 76.192945         | 아래와 같이 입억                 |
| 402                         | 73,617971         |                           |
| 404                         | 72.386067         | B Edit Colump 1           |
| 405                         | 71.203031         |                           |
| 406                         | 70.075687         | Heading:                  |
| 407                         | 69.009466         | Wavelength                |
| 408                         | 68.008542         | (nm) Cancel               |
| 403                         | 66,214217         |                           |
| 411                         | 65.424545         | Format:                   |
| 412                         | 64.723906         | ##0                       |
| 413                         | 64.098038         | -                         |
| 414                         | 63.539112         | Type:                     |
| 415                         | 63.046914         | Wavelength                |
| 416                         | 62.620545         | Territory 1               |
| 418                         | 61.965145         | Previous Next             |
| /19                         | 61 733766         |                           |

Heading에서 줄 바꾸기는 "콘트롤키 + 엔터키"

Format 기준에 따라 숫자 형식이 변경 됩니다.

#### 입력 완료 후 "Next "하면 자동으로 "Column 2 "로 됩니다.

| П  | TiO2-300n          | m-T 🛄 🗖 🔀         |
|----|--------------------|-------------------|
| Ia | ble <u>N</u> otes  |                   |
| *  |                    | ÷                 |
|    | Wavelength<br>(nm) | Column 2 📥        |
| ►  | svelength (nm)     | Transmittance (%) |
|    | 400                | 77.5519           |
|    | 401                | 76.192945         |
|    | 402                | 74.890322         |
|    | 403                | 73.617971         |
|    | 404                | 72.386067         |
|    | 405                | 71.203031         |
|    | 406                | 70.075687         |
|    | 407                | 69.009466         |
|    | 408                | 68.008542         |
|    | 409                | 67.076047         |
|    | 410                | 66.214217         |
|    | 411                | 65.424545         |
|    | 412                | 64.723906         |
|    | 413                | 64.098038         |
|    | 414                | 63.539112         |
|    | 415                | 63.046914         |
|    | 416                | 62.620945         |
|    | 417                | 62.26059          |
|    | 418                | 61.965145         |
|    | 410                | C1 7007CC         |

| Π          | TiO2-300n          | m-T_ 🗆 🗙         |
|------------|--------------------|------------------|
| <u>I</u> a | ble <u>N</u> otes  |                  |
| *          |                    |                  |
|            | Wavelength<br>(nm) | Transmittance 🔺  |
|            | 3velength (nm)     | ransmittance (%) |
|            | 400                | 77.55            |
|            | 401                | 76.19            |
|            | 402                | 74.89            |
|            | 403                | 73.62            |
|            | 404                | 72.39            |
|            | 405                | 71.20            |
|            | 406                | 70.08            |
|            | 407                | 69.01            |
|            | 408                | 68.01            |
|            | 409                | 67.08            |
|            | 410                | 66.21            |
|            | 411                | 65.42            |
|            | 412                | 64.72            |
|            | 413                | 64.10            |
|            | 414                | 63.54            |
|            | 415                | 63.05            |
|            | 416                | 62.62            |
|            | 417                | 62.26            |
|            | 418                | 61.97            |
|            | 419                | 61.73            |
|            | 420                | 61.57            |
|            | 421                | 61.45 💌          |

| 아래와 같이 입력                |
|--------------------------|
| Edit Column 2            |
| Transmittance (%) Cancel |
| Format:<br>##0.00        |
| Туре:                    |
| Transmittance Magnitude  |
| Previous                 |

원하는 Data Format 변경된 파일을 "Save As"로 저장 사용하시면 됩니다.

# Table file에서 Material Data File로 만들기

프로그램의 Table File (.tbl)을 읽어 들여 Material Data File로 만드는 방법입니다.

| Essential M<br>Eile Edit Tool                                                                                                    | <b>lacleod</b><br>s <u>O</u> ptions <u>W</u> in                                               | dow <u>H</u> elp                                                                        |                                                                                                    | " File > Open "<br>Table File (.tbl |
|----------------------------------------------------------------------------------------------------|-----------------------------------------------------------------------------------------------|-----------------------------------------------------------------------------------------|----------------------------------------------------------------------------------------------------|-------------------------------------|
| Iable         Notes           ★         Column 1           ▶         Wavelength           1000.00         3000.00           4000.00         5000.00           5000.00         6000.00           7000.00         7000.00 | Column 2<br>Refractive Ind<br>4.700<br>4.600<br>4.500<br>4.500<br>4.400<br>4.400<br>Edit Plot | Colum<br>ex Extinctio<br>00<br>00<br>00<br>00<br>00<br>00<br>00<br>00<br>00<br>00<br>00 | ⇒<br>a3 ▲<br>n Coefficient<br>1.60000<br>1.30000<br>0.90000<br>0.9000000<br>0.900000<br>0.900000<br>0.900000<br>0.900000<br>0.90000000000 | Helt                                |
| Re                                                                                                    | Material 1<br>fractive Inde                                                                   | <b>x</b> Properties                                                                     | Notes                                                                                                    | ③ "File<br>새로의                      |
|                                                                                                    | Wavelength<br>(nm)<br>1000.00<br>1000.00                                                      | Refractive<br>Index<br>1.00000<br>1.00000                                               | Extinction<br>Coefficient<br>0.00000                                                                                                    |                                     |

하여 해당의 을 엽니다.

> > New >Material " 하여 은 Material File 하나를 ł.

"Table File을 마우스로 클릭(활성화)한 후 "Edit >Copy Table "한 후, " Material File 을 마우스로 클릭(활성화)," Edit > Paste Material

#### 에센설 맥클라우드 프로그램 힌글 매뉴얼

| 1.30000             | Refractive                                | Index Proper                           | ties Notes | I1       |
|---------------------|-------------------------------------------|----------------------------------------|------------|----------|
| ) Import Data       |                                           |                                        |            |          |
| Select the rows con | taining the data that y<br>ed Rows 🕟 Excl | ou wish to include<br>ude Selected Rov | e/exclude  |          |
| Column 1 Colum      | n 2 Column 3                              |                                        |            | -        |
| Wavelength          | Refractive Index                          | Extinction Coe                         | fficient   |          |
| 1000.00 4.700       | 00 1.60000                                |                                        |            |          |
| 3000.00 4.600       | 00 1.30000                                |                                        |            |          |
| 4000.00 4.600       | 00 1.10000                                |                                        |            |          |
| 5000.00 4.500       | 00 0.90000                                |                                        |            |          |
| 6000.00 4.400       | 00 1.00000                                |                                        |            |          |
| 7000.00 4.400       | 00 0.90000                                |                                        |            |          |
| 8000.00 4.300       | 00 0.80000                                |                                        |            |          |
| 9000.00 4.200       | 00 0.80000                                |                                        |            |          |
| 9500.00 4.200       | 00 0.80000                                |                                        |            |          |
| 10000.00 4.100      | 00 0.80000                                |                                        |            | <b>_</b> |
|                     |                                           |                                        |            |          |
|                     |                                           | ≤ Previous                             | Next ≥     | Cancel   |
|                     |                                           |                                        |            |          |

#### 문자열만 선정하여 그림과 같이 선정하고 "Next "클릭

| 1.30000             | Refractive                        | Index Properties No    | ites )   |
|---------------------|-----------------------------------|------------------------|----------|
| Import Data         |                                   |                        |          |
| _ mport bata        |                                   |                        |          |
| <b>.</b>            |                                   |                        |          |
| Choose the delimite | er between data column            | S                      |          |
| C Fixed Width       | 🔿 Comma Separa                    | ted 💫 🔘 Semi-Colon Sep | arated   |
| G Tab Separated     | C Space Separat                   | ed C Other             | _        |
| . an sehararen      | <ul> <li>shace seharad</li> </ul> | eu c'orner j           |          |
|                     |                                   |                        |          |
|                     |                                   |                        | <u> </u> |
| ▶ 1000.00           | 4.70000                           | 1.60000                |          |
| 3000.00             | 4.60000                           | 1.30000                |          |
| 4000.00             | 4.60000                           | 1.10000                |          |
| 5000.00             | 4.50000                           | 0.90000                | _        |
| 6000.00             | 4.40000                           | 1.00000                |          |
| 7000.00             | 4.40000                           | 0.90000                |          |
| 8000.00             | 4.30000                           | 0.80000                |          |
| 9000.00             | 4.20000                           | 0.80000                |          |
| 9500.00             | 4.20000                           | 0.80000                |          |
| 10000.00            | 4.10000                           | 0.80000                |          |
|                     |                                   |                        | <u>,</u> |
|                     |                                   |                        |          |
|                     |                                   | ≤ Previous Next ≥      | Cancel   |
|                     |                                   |                        |          |

그림과 같이 선정하고 "Next "클릭

해당 Data별(컬럼)을 마우스로 선택한 후 "Set Column Type "에서 선정된 - 항목대로 입력 합니다.

| elect the header t                                                                                                    | hen set the column typ                                                                                                    | e                                                                                                    |            |              |            |
|----------------------------------------------------------------------------------------------------|----------------------------------------------------------------------------------------------------|----------------------------------------------------------------------------------------------------|------------|--------------|------------|
| Set Column Type                                                                                                    | : Wavelength                                                                                                    | •                                                                                                    |            |              |            |
| but makes all                                                                                                    |                                                                                                    | 11                                                                                                    |            | 1            |            |
| Wavelength                                                                                                    | 1gnore                                                                                                    | 1 c0000                                                                                                    | _          | -            |            |
| 3000.00                                                                                                    | 4.70000                                                                                                    | 1 30000                                                                                                    | -          |              |            |
| 4000.00                                                                                                    | 4.60000                                                                                                    | 1 10000                                                                                                    | -          |              |            |
| 5000.00                                                                                                    | 4.50000                                                                                                    | 0.90000                                                                                                    | -          |              |            |
| 6000.00                                                                                                    | 4.40000                                                                                                    | 1.00000                                                                                                    |            |              |            |
| 7000.00                                                                                                    | 4.40000                                                                                                    | 0.90000                                                                                                    |            |              |            |
| 8000.00                                                                                                    | 4.30000                                                                                                    | 0.80000                                                                                                    |            |              |            |
| 9000.00                                                                                                    | 4.20000                                                                                                    | 0.80000                                                                                                    | _          |              |            |
| 9500.00                                                                                                    | 4.20000                                                                                                    | 0.80000                                                                                                    |            |              |            |
| 10000.00                                                                                                    | 4.10000                                                                                                    | 0.80000                                                                                                    | _          |              |            |
| 10500.00                                                                                                    | 4.00000                                                                                                    | 1.00000                                                                                                    | _          | -            |            |
| 111000.00                                                                                                    | 4.00000                                                                                                    | 1.00000                                                                                                    |            |              |            |
|                                                                                                    |                                                                                                    | <u>≺</u> Previous <u>F</u> ir                                                                                                    | nish Cano  | cel          |            |
| IIUUI Dala                                                                                                    |                                                                                                    | · · · ·                                                                                                    |            |              |            |
| inport bata                                                                                                    |                                                                                                    |                                                                                                    |            |              |            |
|                                                                                                    |                                                                                                    |                                                                                                    |            |              |            |
| lect the header the                                                                                                    | en set the column type                                                                                                    |                                                                                                    |            |              |            |
| Set Column Type:                                                                                                    | Refractive Index                                                                                                    | -                                                                                                    |            |              |            |
| <u>.</u>                                                                                                    |                                                                                                    |                                                                                                    |            |              |            |
| Wavelength                                                                                                    | Refractive Index                                                                                                    | Ignore                                                                                                    | ·          |              |            |
| 1000.00                                                                                                    | 4.70000                                                                                                    | 1.60000                                                                                                    |            |              |            |
| 3000.00                                                                                                    | 4.60000                                                                                                    | 1.30000                                                                                                    |            |              |            |
| 5000.00                                                                                                    | 4.50000                                                                                                    | 0.90000                                                                                                    |            |              |            |
| 6000.00                                                                                                    | 4.40000                                                                                                    | 1.00000                                                                                                    |            |              |            |
| 7000.00                                                                                                    | 4.40000                                                                                                    | 0.90000                                                                                                    |            |              |            |
| 1000.00                                                                                                    | 4 00000                                                                                                    | 0.80000                                                                                                    |            |              |            |
| 8000.00                                                                                                    | 4.30000                                                                                                    |                                                                                                    |            |              |            |
| 8000.00                                                                                                    | 4.20000                                                                                                    | 0.80000                                                                                                    |            |              |            |
| 8000.00<br>9000.00<br>9500.00                                                                                                    | 4.20000<br>4.20000<br>4.20000                                                                                                    | 0.80000                                                                                                    |            |              |            |
| 8000.00<br>9000.00<br>9500.00<br>10000.00                                                                                                    | 4.30000<br>4.20000<br>4.20000<br>4.10000                                                                                                    | 0.80000<br>0.80000<br>0.80000<br>0.80000                                                                                                    |            |              |            |
| 8000.00<br>9000.00<br>9500.00<br>10000.00<br>10500.00                                                                                                    | 4.30000<br>4.20000<br>4.20000<br>4.10000<br>4.00000                                                                                                    | 0.80000<br>0.80000<br>0.80000<br>0.90000<br>1.00000                                                                                                    | <b>.</b>   |              |            |
| 8000.00<br>9000.00<br>9500.00<br>10000.00<br>10500.00<br>11000.00                                                                                                    | 4.30000<br>4.20000<br>4.20000<br>4.10000<br>4.00000<br>4.00000                                                                                                    | 0.80000<br>0.80000<br>0.80000<br>0.90000<br>1.00000                                                                                                    | <u>-</u>   |              |            |
| 8000.00<br>9000.00<br>9500.00<br>10000.00<br>10500.00<br>11000.00                                                                                                    | 4.2000<br>4.2000<br>4.10000<br>4.0000<br>4.00000                                                                                                    | 0.80000<br>0.80000<br>0.80000<br>0.30000<br>1.00000<br>4. Brevious Finish                                                                                                    |            | 1            |            |
| 8000.00<br>9000.00<br>9500.00<br>10000.00<br>10500.00<br>11000.00                                                                                                    | 4.2000<br>4.2000<br>4.1000<br>4.0000<br>4.0000                                                                                                    | 0.80000<br>0.80000<br>0.80000<br>0.90000<br>1.00000<br>≤ Previous <u>Einish</u>                                                                                                    | <br>Cancel | 1            |            |
| 8000.00<br>9000.00<br>9500.00<br>10000.00<br>10500.00<br>11000.00                                                                                                    | 4.2000<br>4.2000<br>4.1000<br>4.0000<br>4.0000                                                                                                    | 0.80000<br>0.80000<br>0.80000<br>0.90000<br>1.00000<br>≤ Previous <u>E</u> inish                                                                                                    | Cancel     |              |            |
| 8000.00<br>9000.00<br>9500.00<br>10000.00<br>10500.00<br>11000.00                                                                                                    | 4.2000<br>4.2000<br>4.1000<br>4.0000<br>4.0000                                                                                                    | 0.80000<br>0.80000<br>0.80000<br>0.90000<br>1.00000<br>≤ Previous <u>Einish</u>                                                                                                    | Cancel     |              |            |
| 8000.00<br>9000.00<br>9500.00<br>10000.00<br>10500.00<br>11000.00                                                                                                    | 4.2000<br>4.2000<br>4.1000<br>4.0000<br>4.0000                                                                                                    | 0.80000<br>0.80000<br>0.90000<br>0.90000<br>1.00000<br>≤ Previous <u>Einish</u>                                                                                                    | Cancel     | <br>         |            |
| 8000.00<br>9000.00<br>9500.00<br>10500.00<br>10500.00<br>11000.00<br>11000.00                                                                                                    | 4.20000<br>4.20000<br>4.10000<br>4.00000<br>4.00000<br>4.00000                                                                                                    | 0.80000<br>0.80000<br>0.80000<br>0.90000<br>1.00000<br>≤ Previous Einish                                                                                                    | Cancel     | <br>{        |            |
| 8000.00<br>9000.00<br>9500.00<br>10500.00<br>10500.00<br>11000.00<br>11000.00                                                                                                    | 4.20000<br>4.20000<br>4.10000<br>4.00000<br>4.00000<br>4.00000                                                                                                    | 0.80000<br>0.80000<br>0.80000<br>0.90000<br>1.00000<br>≤ Previous Einish                                                                                                    | Cancel     | <br>{        |            |
| 8000.00<br>9000.00<br>9500.00<br>10000.00<br>10500.00<br>11000.00<br>11000.00<br>11000.00                                                                                                    | 4.20000<br>4.20000<br>4.10000<br>4.00000<br>4.00000<br>4.00000                                                                                                    | 0.80000<br>0.80000<br>0.90000<br>0.90000<br>1.00000<br>≤ Previous Einish<br>• • • •                                                                                                    | Cancel     | <br>3        |            |
| 8000.00<br>9000.00<br>9500.00<br>10000.00<br>10500.00<br>11000.00<br>11000.00<br>mport Data<br>lect the header the<br>Set Column Type:<br>Wavelength<br>1000.00                                                                                                    | 4.20000<br>4.20000<br>4.10000<br>4.00000<br>4.00000<br>4.00000<br>4.00000<br>4.00000<br>Extinction Coefficient<br>Refractive Index<br>4.70000                                                                                                    | 0.80000<br>0.80000<br>0.80000<br>1.00000<br>≤ Previous Einish<br>Extinction<br>1.60000                                                                                                    | Cancel     | <br><u>-</u> |            |
| 8000.00<br>9000.00<br>9500.00<br>10000.00<br>10500.00<br>11000.00<br>11000.00<br>11000.00<br>wavelength<br>1000.00<br>3000.00<br>1000.00                                                                                                    | 4.2000<br>4.2000<br>4.2000<br>4.0000<br>4.00000<br>4.0000<br>4.00000<br>4.00000<br>4.00000<br>4.00000<br>4.00000<br>4.00000<br>4.00000<br>4.00000<br>4.00000<br>4.00000<br>4.00000<br>4.00000<br>4.0000000<br>4.00000<br>4.00000<br>4.00000<br>4.0000000000                                    | 0.80000<br>0.80000<br>0.80000<br>1.00000<br>≤ Previous <u>Einish</u><br>Extinction<br>1.60000<br>1.30000<br>1.0000                                                                                                    | Cancel     | 5            |            |
| 8000.00<br>9000.00<br>9500.00<br>10500.00<br>110500.00<br>11000.00<br>11000.00<br>11000.00<br>Wavelength<br>1000.00<br>3000.00<br>4000.00                                                                                                    | 4.2000<br>4.2000<br>4.1000<br>4.0000<br>4.0000<br>4.0000<br>4.0000<br>4.0000<br>4.0000<br>4.0000<br>4.6000<br>4.6000<br>4.6000<br>4.6000                                                                                                    | 0.80000<br>0.80000<br>0.80000<br>1.00000<br>≤ Previous Einish<br>Extinction<br>1.60000<br>1.30000<br>1.10000<br>0.9000                                                                                                    | Cancel     | 0124         | <u>0</u> 1 |
| 8000.00<br>9000.00<br>9500.00<br>10500.00<br>11000.00<br>11000.00<br>11000.00<br>11000.00<br>1000.00<br>1000.00<br>3000.00<br>4000.00<br>5000.00                                                                                                    | 4.2000<br>4.2000<br>4.1000<br>4.0000<br>4.0000<br>4.0000<br>4.0000<br>5.000<br>5.000<br>4.0000<br>4.6000<br>4.6000<br>4.6000<br>4.6000<br>4.6000<br>4.6000<br>5.000<br>5.0000<br>5.0000<br>5.0000<br>5.0000<br>5.0000<br>5.0000<br>5.0000<br>5.0000<br>5.000<br>5.0000<br>5.00000<br>5.00000<br>5.00000<br>5.00000<br>5.00000<br>5.00000<br>5.00000<br>5.00000<br>5.00000<br>5.00000<br>5.00000<br>5.00000<br>5.00000<br>5.00000<br>5.00000000                                                                                                    | 0.80000<br>0.80000<br>0.80000<br>1.00000<br>≤ Previous Einish<br>Extinction<br>1.60000<br>1.30000<br>1.30000<br>1.10000<br>0.90000<br>1.00000                                                                                                    | Cancel     | l<br>입력      | 완          |
| 8000.00<br>9000.00<br>9500.00<br>10500.00<br>110500.00<br>11000.00<br>111000.00<br>111000.00<br>11000.00<br>Wavelength<br>1000.00<br>3000.00<br>4000.00<br>5000.00<br>6000.00                                                                                                    | 4.2000<br>4.2000<br>4.2000<br>4.1000<br>4.0000<br>4.0000<br>4.0000<br>4.0000<br>4.0000<br>4.0000<br>4.6000<br>4.6000<br>4.6000<br>4.6000<br>4.6000<br>4.6000<br>4.40000                                                                                                    | 0.80000<br>0.80000<br>0.80000<br>1.00000<br>≤ Previous Einish<br>Extinction<br>1.60000<br>1.30000<br>1.10000<br>0.90000<br>1.00000<br>0.90000<br>1.00000<br>0.90000                                                                                                    | Cancel     | 입력           | 완          |
| 8000.00<br>9000.00<br>9500.00<br>10500.00<br>10500.00<br>11000.00<br>11000.00<br>mport Data<br>lect the header the<br>Set Column Type:<br>Wavelength<br>1000.00<br>5000.00<br>5000.00<br>5000.00<br>8000.00                                                                                                    | 4.20000<br>4.20000<br>4.20000<br>4.00000<br>4.00000<br>4.00000<br>4.00000<br>4.00000<br>4.00000<br>4.00000<br>4.60000<br>4.60000<br>4.60000<br>4.60000<br>4.40000<br>4.40000<br>4.30000                                                                                                    | 0.80000<br>0.80000<br>0.80000<br>1.00000<br>1.00000<br>≤ Previous <u>Finish</u><br>Extinction<br>1.60000<br>1.30000<br>1.10000<br>0.90000<br>0.9000<br>0.9000<br>0.9000<br>0.9000<br>0.9000<br>0.9000<br>0.9000<br>0.9000<br>0.9000<br>0.9000<br>0.9000<br>0.9000<br>0.9000<br>0.9000<br>0.9000<br>0.9000<br>0.9000<br>0.9000<br>0.9000<br>0.9000<br>0.9000<br>0.9000<br>0.9000<br>0.9000<br>0.9000<br>0.9000<br>0.9000<br>0.9000<br>0.90000<br>0.90000<br>0.9000 | Cancel     | 입력           | 완          |
| 8000.00<br>9000.00<br>9500.00<br>10500.00<br>10500.00<br>11000.00<br>111000.00<br>111000.00<br>111000.00<br>Wavelength<br>1000.00<br>3000.00<br>5000.00<br>5000.00<br>5000.00<br>9000.00                                                                                                    | 4.2000<br>4.2000<br>4.2000<br>4.1000<br>4.0000<br>4.0000<br>4.0000<br>4.0000<br>4.0000<br>4.0000<br>4.0000<br>4.6000<br>4.6000<br>4.6000<br>4.5000<br>4.4000<br>4.2000<br>4.2000<br>4.2000                                                                                                    | 0.80000<br>0.80000<br>0.80000<br>1.00000<br>≤ Previous Einish<br>Extinction<br>1.60000<br>1.00000<br>1.00000<br>0.90000<br>1.00000<br>0.90000<br>0.90000<br>0.90000<br>0.90000<br>0.80000<br>0.80000<br>0.80000                                                                                                    | Cancel     | ]<br>입력      | 완          |
| 8000.00         9000.00         9500.00           9500.00         10500.00         10500.00           10500.00         11000.00         11000.00           Inport Data         Inport Data         Inport Data           Incomposition         Inport Data         Inport Data           Wavelength         1000.00         3000.00         1000.00           5000.00         5000.00         9000.00         9000.00           9000.00         9500.00         9500.00         9500.00 | 4.2000<br>4.2000<br>4.2000<br>4.1000<br>4.0000<br>4.0000<br>4.0000<br>4.0000<br>4.0000<br>5.5<br>Fefractive Index<br>4.7000<br>4.6000<br>4.50000<br>4.50000<br>4.50000<br>4.20000<br>4.20000<br>4.20000                                                                                                    | 0.80000<br>0.80000<br>0.80000<br>1.00000<br>≤ Previous Einish<br>Extinction<br>1.60000<br>1.0000<br>1.0000<br>1.0000<br>0.9000<br>0.9000<br>0.9000<br>0.80000<br>0.80          | Cancel     | 입력           | 완          |
| Wavelength           1000.00           9500.00           9500.00           10500.00           11000.00           11000.00           11000.00           11000.00           11000.00           11000.00           11000.00           11000.00           1000.00           3000.00           4000.00           5000.00           8000.00           9000.00           9000.00           9000.00           9000.00           9000.00           9000.00                                       | 4.2000<br>4.2000<br>4.2000<br>4.1000<br>4.0000<br>4.0000<br>4.0000<br>4.0000<br>4.0000<br>4.0000<br>4.0000<br>4.6000<br>4.6000<br>4.5000<br>4.5000<br>4.5000<br>4.2000<br>4.20000<br>4.2000<br>4.200 | 0.80000<br>0.80000<br>0.80000<br>1.00000<br>↓ Previous Einish<br>Extinction<br>1.60000<br>1.30000<br>1.30000<br>1.30000<br>1.00000<br>0.90000<br>0.90000<br>0.80000<br>0.8000             | Cancel     | 입력           | 완          |
| Wavelength           1000.00           9500.00           9500.00           10500.00           110500.00           11000.00           11000.00           11000.00           11000.00           11000.00           9000.00           1000.00           3000.00           4000.00           5000.00           6000.00           9000.00           9500.00           10000.00           9500.00           10000.00                                                                          | 4.20000<br>4.20000<br>4.20000<br>4.00000<br>4.00000<br>4.00000<br>4.00000<br>4.00000<br>4.00000<br>4.00000<br>4.60000<br>4.60000<br>4.60000<br>4.60000<br>4.40000<br>4.40000<br>4.20000<br>4.20000<br>4.20000<br>4.20000<br>4.20000<br>4.20000<br>4.00000<br>4.0000000000                                                                                                    | 0.80000<br>0.80000<br>0.80000<br>0.90000<br>1.00000<br>≤ Previous Einish<br>Extinction<br>1.60000<br>1.30000<br>1.30000<br>1.30000<br>1.00000<br>0.90000<br>0.90000<br>0.80000<br>0.80000<br>0.80000<br>0.80000<br>0.80000<br>0.80000<br>0.80000<br>0.80000<br>0.80000<br>0.80000<br>0.80000<br>0.80000<br>0.80000<br>0.80000<br>0.80000<br>0.80000<br>0.80000<br>0.80000<br>0.80000<br>0.80000<br>0.80000<br>0.80000<br>0.90000<br>0.9000<br>0.9000<br>0.90000<br>0.90000<br>0.900000<br>0.900000<br>0.90000<br>0.90000<br>0.90000<br>0.90000<br>0.90000<br>0.90000    | Cancel     | 입력           | 완          |

입력 완료 후 "Finish"클릭

#### 에센설 맥클라우드 프로그램 힌글 매뉴얼

| Re | fractive Inde      | <b>x</b> Properties | Notes                     |   |
|----|--------------------|---------------------|---------------------------|---|
|    | Wavelength<br>(nm) | Refractive<br>Index | Extinction<br>Coefficient | * |
| •  | 1000.00            | 4.70000             | 1.60000                   |   |
|    | 3000.00            | 4.60000             | 1.30000                   |   |
|    | 4000.00            | 4.60000             | 1.10000                   |   |
|    | 5000.00            | 4.50000             | 0.90000                   |   |
|    | 6000.00            | 4.40000             | 1.00000                   |   |
|    | 7000.00            | 4.40000             | 0.90000                   |   |
|    | 8000.00            | 4.30000             | 0.80000                   |   |
|    | 9000.00            | 4.20000             | 0.80000                   |   |
|    | 9500.00            | 4.20000             | 0.80000                   |   |
|    | 10000.00           | 4.10000             | 0.80000                   |   |
|    | 10500.00           | 4.00000             | 0.90000                   |   |
|    | 11000.00           | 4.00000             | 1.00000                   |   |
|    | 11500.00           | 3.90000             | 1.00000                   |   |
|    | 12000.00           | 3.80000             | 1.00000                   |   |
|    | 12500.00           | 3.70000             | 0.90000                   |   |
|    | 13000.00           | 3.60000             | 0.90000                   |   |
|    | 13500.00           | 3.60000             | 0.90000                   |   |
|    | 14000.00           | 3.60000             | 0.80000                   |   |
|    | 14500.00           | 3.50000             | 0.90000                   | 1 |
|    | 15000.00           | 3.30000             | 0.80000                   |   |
|    | 15500.00           | 3.20000             | 0.80000                   |   |
|    | 16000.00           | 3.20000             | 0.80000                   |   |
|    | 16500.00           | 3.20000             | 0.90000                   |   |
|    | 17000.00           | 3.00000             | 0.90000                   |   |
|    | 17500.00           | 2 90000             | 1.00000                   | • |

| â        | Sn(tin)            |                     |                         |
|----------|--------------------|---------------------|-------------------------|
| не       | fractive Inde      | x Properties        | Notes                   |
|          | Wavelength<br>(nm) | Refractive<br>Index | Extinction  Coefficient |
| F        | 1000.00            | 4.70000             | 1.60000                 |
| <u> </u> | 3000.00            | 4.60000             | 1.30000                 |
|          | 4000.00            | 4.60000             | 1.10000                 |
|          | 5000.00            | 4.50000             | 0.90000                 |
|          | 6000.00            | 4.40000             | 1.00000                 |
|          | 7000.00            | 4.40000             | 0.90000                 |
|          | 8000.00            | 4.30000             | 0.80000                 |
|          | 9000.00            | 4.20000             | 0.80000                 |
|          | 9500.00            | 4.20000             | 0.80000                 |
|          | 10000.00           | 4.10000             | 0.80000                 |
|          | 10500.00           | 4.00000             | 0.90000                 |
|          | 11000.00           | 4.00000             | 1.00000                 |
|          | 11500.00           | 3.90000             | 1.00000                 |
|          | 12000.00           | 3.80000             | 1.00000                 |
|          | 12500.00           | 3.70000             | 0.90000                 |
|          | 13000.00           | 3.60000             | 0.90000                 |
|          | 13500.00           | 3.60000             | 0.90000                 |
|          | 14000.00           | 3.60000             | 0.80000                 |
|          | 14500.00           | 3.50000             | 0.90000                 |
|          | 15000.00           | 3.30000             | 0.80000                 |
|          | 15500.00           | 3.20000             | 0.80000                 |
|          | 16000.00           | 3.20000             | 0.80000                 |
| 8.0      | 16500.00           | 3.20000             | 0.90000                 |
|          | 17000.00           | 3.00000             | 0.90000                 |
|          | 17500.00           | 2 90000             | 1 00000                 |

열려 있던 Material File에 Table File에 있던 Data가 그대로 입력되어 나타납니다.

Material File을 클릭(활성화) 상태에서 "File > Save > "

|          | Ę     | 3. Save                                                        | as Mat | erial | X    |
|----------|-------|----------------------------------------------------------------|--------|-------|------|
|          |       | Sn(tin)                                                        |        | 0     | К    |
|          |       | Ag<br>Al<br>Al2O3<br>Au<br>Bi2O3<br>Bi2O3(ir)<br>C<br>CaF2(ir) |        | Car   | ncel |
| Material | Name을 | 입력                                                             | 후 "0   | K"    | 클릭   |
|          |       | j Ur                                                           | ×      |       |      |

새로운 Material File 저장/완료 되었습니다.